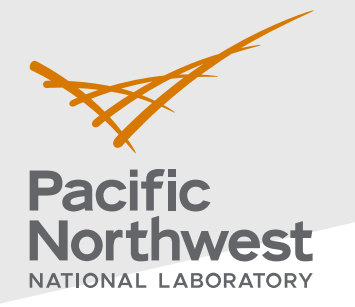

## Radiological Data Assessment Guidance for Emergency Response Job Aid: Calculating a Confidence Interval on the Mean

This job aid has been developed to guide readers through performing statistical testing for data quality assessment using Visual Sample Plan<sup>1</sup>. More information about data quality assessment can be found in the Radiological Data Assessment Guidance for Emergency Response<sup>2</sup> document on CBRN Responder.

**Use Case:** Estimate the average for a set of measurements that will be compared to an incident action level or used to estimate other values. One example is quantifying the average radionuclide concentration present in an area. This test is described in Section 5.6.5 of the Radiological Data Assessment Guidance for Emergency Response<sup>2</sup>.

## **Assumptions:**

- This test is performed on data collected in various locations over a period of time in which conditions have not significantly changed.
- The data have all already been transformed into the same units and decay corrected if necessary.
- The reader has already successfully installed VSP on their computer. VSP is currently only compatible with Windows operating systems.

If any of the assumptions above are not true for your particular situation or data, this test may not be appropriate. Consult EPA guidance QA/G-9 "Practical Methods for Data Analysis" for more information<sup>3</sup>.

Throughout this job aid, markers such as "(A)" indicate a highlight in the next VSP screenshot after the marker.

- 1. Launch the Confidence Interval on a Mean dialog in VSP: Follow the steps below to launch the design dialog to import data and calculate the UCL.
  - 1.1. In the top-left menu bar, click on (A) "Sampling Goals".
  - 1.2. In the pop-up drop-down menu, follow the nested menus through from (B) "Construct Confidence Interval on Mean" to (C) "Can assume data will be normally distributed" and then click on (D)"Ordinary sampling" to launch the Confidence Interval on a Mean dialog

## **PNNL-34480**

Pacific Northwest National Laboratory

P.O. Box 999

Richland, WA 99352

(509) 372-6357

## vsp@pnnl.gov

Prepared for the U.S. Department of Homeland Security Science and Technology Directorate under the U.S. Department of Energy Contract DE-AC05-76RL01830, via funding provided on Interagency Agreement 70RSAT21KPM000055.

<sup>&</sup>lt;sup>1</sup> <u>https://www.pnnl.gov/projects/visual-sample-plan</u>

<sup>&</sup>lt;sup>2</sup> <u>https://www.cbrnresponder.net/app/index#resources/documents/download/2308</u>

<sup>&</sup>lt;sup>3</sup> https://www.epa.gov/sites/default/files/2015-06/documents/g9-final.pdf

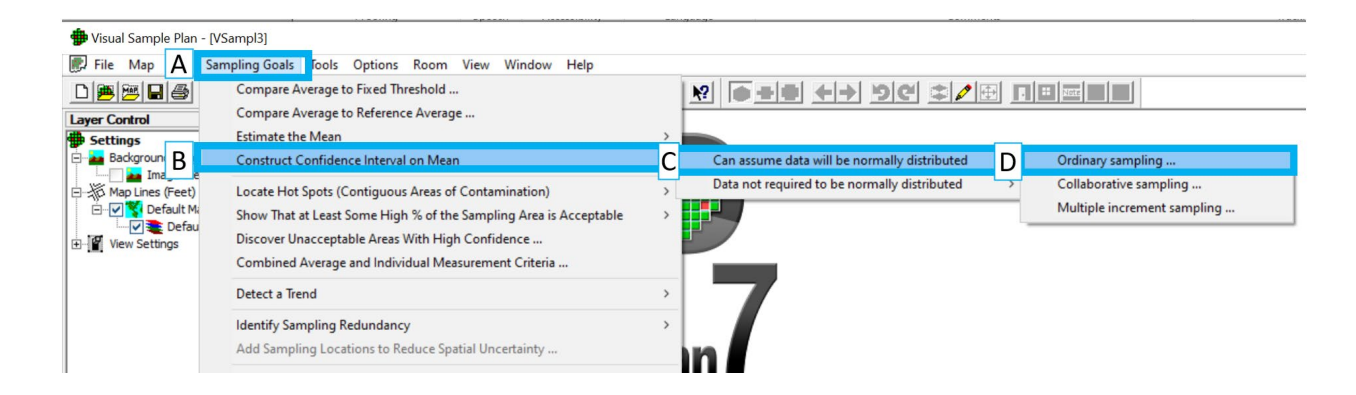

| POP-UP | Confidence Interval on True Mean - 🗆 🗙                                                                                                    | 1 |
|--------|----------------------------------------------------------------------------------------------------|---|
|        | Confidence Interval   Sample Placement   Costs   Data Analysis   Analytes                                                                                                    |   |
|        | For Help, highlight an item and press F1         Analyte:         I want to be [95.00] % confident that the estimated mean is within units         I want to be [95.00] % confident that the estimated mean is within units         I want to be [95.00] % confident that the estimated mean is within units         I want to be [95.00] % confident that the estimated mean is within units         I want to be [95.00] % confident that the estimated mean is within units |   |
|        | Minimum Number of Samples for Analyte 1: NA<br>Minimum Number of Samples in Survey Unit: NA                                                                                                    |   |
|        | OK Cancel Apply Help                                                                                                    |   |

- 2. **Specify the percent confidence and the type of confidence interval**: Follow the steps below to set the necessary test parameters.
  - 2.1. Specify the desired (E) confidence. This is commonly set to 95%.
  - 2.2. Specify the (D) **type of confidence interval.** Selecting "above or below" will result in both the upper and lower sides of the confidence interval being calculated.
  - 2.3. None of the other parameters need to be set in order to calculate the confidence interval.

| nfidence Interval Sample Placement   Costa   Da                                       | ta Analusie   Analutes                   |   |  |
|---------------------------------------------------------------------------------------|------------------------------------------|---|--|
| Sample Hacement Costs   Da                                                            |                                          |   |  |
|                                                                                       | For Help, highlight an item and press F1 |   |  |
| Analyte:                                                                              |                                          | 1 |  |
|                                                                                       |                                          |   |  |
| I want to F 95.00 % confident that the estimat                                        | ted mean is within units                 |   |  |
| bourg or below.                                                                       | eided confidence interval)               |   |  |
| above of below 💽 the tide mean. (1wo-                                                 | sided confidence interval)               |   |  |
| The estimated standard deviation due to sampling a                                    | nd analytical variability is             |   |  |
| units.                                                                                | MQO                                      |   |  |
|                                                                                       |                                          |   |  |
|                                                                                       |                                          |   |  |
|                                                                                       |                                          |   |  |
|                                                                                       |                                          |   |  |
|                                                                                       |                                          |   |  |
|                                                                                       |                                          |   |  |
|                                                                                       |                                          |   |  |
| Minimum Number of Samples for Analyte 1:                                              | NA                                       |   |  |
| Minimum Number of Samples for Analyte 1:                                              | NA                                       |   |  |
| Minimum Number of Samples for Analyte 1:<br>Minimum Number of Samples in Survey Unit: | NA                                       |   |  |
| Minimum Number of Samples for Analyte 1:<br>Minimum Number of Samples in Survey Unit: | NA                                       |   |  |
| Minimum Number of Samples for Analyte 1:<br>Minimum Number of Samples in Survey Unit: | NA<br>NA                                 |   |  |
| Minimum Number of Samples for Analyte 1:<br>Minimum Number of Samples in Survey Unit: | NA<br>NA                                 |   |  |
| Minimum Number of Samples for Analyte 1:<br>Minimum Number of Samples in Survey Unit: | NA<br>NA                                 |   |  |
| Minimum Number of Samples for Analyte 1:<br>Minimum Number of Samples in Survey Unit: | NA                                       |   |  |

- 3. **Prepare your data to be loaded into VSP**: Follow the steps below to prepare to load your data into VSP.
  - 3.1. Open your data in **Excel** (recommended) or a text editor.
  - 3.2. **Note on format:** VSP does not accept comma delimited data, only tab delimited. Ensure that the data is in a columnar format (i.e., tab delimited).
  - **3.3.** Select and copy the rows to be imported into VSP. The test can still be computed if there are missing data, extra columns, or if the order of the columns differs from the example shown below, but ensure that there are columns for (G) the **data values**.

|                                                                                            |                                                                 | Excel                                                            |                                  |                                             |                              | Text Edi                                                                                          | tor (tab deli                                                            | mited                         | )                               |
|--------------------------------------------------------------------------------------------|-----------------------------------------------------------------|------------------------------------------------------------------|----------------------------------|---------------------------------------------|------------------------------|---------------------------------------------------------------------------------------------------|--------------------------------------------------------------------------|-------------------------------|---------------------------------|
| AutoSave On O 😨 🥠                                                                          | v Q v & v ≂<br>Draw Bage Lavout                                 | Cs137_Concentrations.xlsx                                        | : A <sup>R</sup> • Saved ∽       | C Search (Alt+Q)                            |                              | Cs137_conc.txt - Notepad                                                                          | I                                                                        |                               |                                 |
| Paste<br>Clipboard                                                                         | Calibri v 11 v<br>B I U v H v Ø v<br>Font                       | A^ A' ≡ ≡ ≡ ≫ ~   ≵ V<br>▲ ↓ ↓ ↓ ↓ ↓ ↓ ↓ ↓ ↓ ↓ ↓ ↓ ↓ ↓ ↓ ↓ ↓ ↓ ↓ | Vrap Text<br>Aerge & Center ~    | Seneral<br>\$ ~ % \$ \$ \$6 \$0<br>Number 5 | Eile<br>ID#<br>1000<br>1001  | <u>Edit</u> F <u>ormat</u> <u>View</u><br>Latitude<br>34.20371408<br>34.28319619<br>2 34.20471323 | <u>Help</u><br>Longitude<br>-81.32693069<br>-81.34453514<br>-81.34897514 | Value<br>57.7<br>93.9<br>87.5 | Unit<br>pCi/g<br>pCi/g<br>pCi/g |
| Al · · · ×                                                                                 |                                                                 | 5                                                                | -                                |                                             | 100                          | 34.25595794                                                                                       | -81.29468931                                                             | 48.1                          | pCi/g                           |
| A<br>1 ID# Lati                                                                            | B C                                                             | Concentration Value                                              | Concentratio                     | X Cut                                       | 1004                         | 4.22022703<br>34.25106509                                                                         | -81.34485063<br>-81.29393635                                             | 46.5                          | pCi/g                           |
| <ol> <li>2 1000 34.</li> <li>3 1001 34.</li> <li>4 1002 34.</li> <li>5 1003 34.</li> </ol> | 2037 -81.3 G<br>2832 -81.3445<br>2047 -81.349<br>256 -81.2947   | 57.7<br>93.9<br>87.5<br>48.1                                     | pCi/g<br>pCi/g<br>pCi/g<br>pCi/g | Paste Special                               | 1000<br>1003<br>1008<br>1009 | 5 34.265773<br>7 34.296254<br>3 34.297834<br>9 34.230837<br>9 34.25562                            | Undo<br>Cut<br>Copy                                                      | 47 0                          | Ci/g<br>Ci/g<br>Ci/g<br>Ci/g    |
| 6 1004 34.                                                                                 | 2202 -81.3449                                                   | 46.5                                                             | pCi/g                            | Insert                                      | 101                          | 34.238222<br>34.274877                                                                            | Paste<br>Delete                                                          |                               | Ci/g                            |
| 8 1006 34.                                                                                 | 2658 -81.2971                                                   | 43.8                                                             | pCi/g<br>pCi/g                   | Clear Contents                              | 101                          | 3 34.282965                                                                                       | Select All                                                               |                               | Ci/g                            |
| 9         1007 34.           10         1008 34.           11         1009 34.             | 2963     -81.28       2978     -81.2872       2308     -81.2541 | 47.2<br>66.8<br>28.2                                             | pCi/g<br>pCi/g<br>pCi/g          | š출 Translate<br>셸 Quick Analysis            | 1014<br>1019<br>1010         | 34.241812           34.228608           34.235027           34.205658                             | Right to left Reading orde<br>Show Unicode control cha                   | er<br>aracters                | >Ci/g<br>>Ci/g<br>>Ci/g         |
| 12         1010 34.           13         1011 34.                                          | 2656         -81.3399           2382         -81.2603           | 22.2                                                             | pCi/g<br>pCi/g<br>pCi/g          | Filter >                                    | 1018<br>1019                 | 34.203038<br>34.273923<br>34.237465                                                               | Open IME<br>Reconversion                                                 | Juccer                        | Ci/g<br>Ci/g                    |
| 14101234.15101334.                                                                         | 2749 -81.316<br>283 -81.3393                                    | 54.1<br>57.6                                                     | pCi/g<br>pCi/g                   | Get Data from Table/Range                   | 102                          | 34.244066                                                                                         | Search with Bing                                                         |                               | C1/g                            |
| 16101434.17101534.                                                                         | 2418 -81.2601<br>2286 -81.2615                                  | 89.7<br>98.8                                                     | pCi/g<br>pCi/g                   | New Note     Eormat Cells                   |                              |                                                                                                   |                                                                          |                               |                                 |
| 18         1016 34.           19         1017 34.                                          | 235 -81.2708                                                    | 55.2                                                             | pCi/g<br>pCi/g                   | Pick From Drop-down List                    |                              |                                                                                                   |                                                                          |                               |                                 |

- 4. Load the data into VSP: Follow the steps below to load your data into VSP.
  - 4.1. In the **"Confidence Interval on True Mean**" dialog, click on the **"Data Analysis**" tab. Ensure the **"Data Entry**" sub tab is open. If not, click on it.
  - 4.2. Click on the (H) "**Paste**" button.

| D | idence Interva       | mmary Statistics                 | ent Costs Da     | ta Analysis Analy | tes          |                     |         |  |
|---|----------------------|----------------------------------|------------------|-------------------|--------------|---------------------|---------|--|
| 1 | Paste                | Paste new data from the dipboard |                  | rd Copy           | Copy the d   | lata to the clipboa | rd      |  |
|   | Import Import new da |                                  | a from a file    | Delete A          | Delete all e | existing samples an | nd data |  |
|   | Filter Data          | Use filters to cre               | eate a subset of | the data          | S Conngure   | which columns to c  | aispiay |  |
|   | Ana                  | lyte                             | Value            | Ref/Surv          |              |                     |         |  |
|   |                      |                                  |                  |                   |              |                     |         |  |
|   |                      |                                  |                  |                   |              |                     |         |  |

- 4.3. In the new pop-up dialog, preview the pasted data and ensure it matches what was copied in step 3.3.
- 4.4. Click on the column headers to map the appropriate columns to **Value**.
- 4.5. Check the box "**Ignore header row during import**" if copied data has a header row.
- 4.6. Press OK to import data.
- 4.7. Ensure the data has been imported as expected. If data needs to be reimported, click on the (E) "Delete All" button within the "Data Entry" tab and follow steps 3.1 3.6.

|                                                                                                    | Inner Calum                                                                                                    | Latit de                                                                                                    | 1                                                                                                    |                                                                       | Value                                                                                                    | 11/20        |
|----------------------------------------------------------------------------------------------------|----------------------------------------------------------------------------------------------------|----------------------------------------------------------------------------------------------------|----------------------------------------------------------------------------------------------------|-----------------------------------------------------------------------|----------------------------------------------------------------------------------------------------|--------------|
|                                                                                                    | Ignore Column                                                                                                    | Latitude                                                                                                    | Longit                                                                                                    | ude                                                                   | Value                                                                                                    | Units        |
| 2 1                                                                                                    | 1000                                                                                                    | 24 20271409                                                                                                    |                                                                                                    | 060 57 7                                                              |                                                                                                    | concentratio |
| 2                                                                                                    | 1000                                                                                                    | 34.20371408                                                                                                    | -81.32693                                                                                                    | 57.7                                                                  |                                                                                                    | pCi/g        |
| 3                                                                                                    | 1001                                                                                                    | 34.28319619                                                                                                    | -81.34453                                                                                                    | 514 93.9                                                              |                                                                                                    | pCi/g        |
| 4                                                                                                    | 1002                                                                                                    | 34.204/1323                                                                                                    | -81.34897                                                                                                    | 514 87.5                                                              |                                                                                                    | pCi/g        |
| 5                                                                                                    | 1003                                                                                                    | 34.25595794                                                                                                    | -81.29468                                                                                                    | 931 48.1                                                              |                                                                                                    | pCi/g        |
| 6                                                                                                    | 1004                                                                                                    | 34.22022703                                                                                                    | -81.34485                                                                                                    | 46.5                                                                  | 5                                                                                                    | pCi/g        |
| 7                                                                                                    | 1005                                                                                                    | 34.25106509                                                                                                    | -81.29393                                                                                                    | 535 85.3                                                              | 3                                                                                                    | pCi/g        |
| 8                                                                                                    | 1006                                                                                                    | 34.26577362                                                                                                    | -81.29705                                                                                                    | 318 43.8                                                              | 3                                                                                                    | pCi/g        |
| 9                                                                                                    | 1007                                                                                                    | 34.29625422                                                                                                    | -81.28002                                                                                                    | 545 47.2                                                              | 2                                                                                                    | pCi/g        |
| 10                                                                                                    | 1008                                                                                                    | 34.29783439                                                                                                    | -81.28724                                                                                                    | 51 66.8                                                               | 3                                                                                                    | pCi/g        |
| 11                                                                                                    | 1009                                                                                                    | 34.23083772                                                                                                    | -81.25405                                                                                                    | 99 28.2                                                               | 2                                                                                                    | pCi/g        |
| 12                                                                                                    | 1010                                                                                                    | 34.26556261                                                                                                    | -81.33985                                                                                                    | 372 22.2                                                              | 2                                                                                                    | pCi/g        |
| 13                                                                                                    | 1011                                                                                                    | 34.23822238                                                                                                    | -81.26029                                                                                                    | 159 81.8                                                              | 3                                                                                                    | pCi/g        |
| 14                                                                                                    | 1012                                                                                                    | 34.27487706                                                                                                    | -81.31604                                                                                                    | 379 54.1                                                              |                                                                                                    | pCi/g        |
| 15                                                                                                    | 1013                                                                                                    | 34.28296562                                                                                                    | -81.33929                                                                                                    | 038 57.6                                                              | i                                                                                                    | pCi/g        |
| 16                                                                                                    | 1014                                                                                                    | 34.24181295                                                                                                    | -81.26014                                                                                                    | 304 89.7                                                              | 7                                                                                                    | pCi/g        |
| 17                                                                                                    | 1015                                                                                                    | 34.22860857                                                                                                    | -81.26154                                                                                                    | 416 98.8                                                              | 3                                                                                                    | pCi/g        |
| 18                                                                                                    | 1016                                                                                                    | 34.23502755                                                                                                    | -81.27084                                                                                                    | 343 55.2                                                              | 2                                                                                                    | pCi/g        |
| 19                                                                                                    | 1017                                                                                                    | 34,2056589                                                                                                    | -81.33561                                                                                                    | 563 77.1                                                              |                                                                                                    | pCi/g        |
| 20                                                                                                    | 1018                                                                                                    | 34,27392396                                                                                                    | -81,34973                                                                                                    | 708 85.4                                                              |                                                                                                    | pCi/g        |
| 21                                                                                                    | 1019                                                                                                    | 34,23746512                                                                                                    | -81.34027                                                                                                    | 785 60 1                                                              | )                                                                                                    | nCi/o        |
| 22                                                                                                    | 1020                                                                                                    | 34 24406659                                                                                                    | -81 34010                                                                                                    | 925 63 6                                                              |                                                                                                    | pCi/g        |
| Confider                                                                                                    | nce Interval on True I<br>nterval   Sample Place                                                                                                    | Mean<br>ment   Costs Data A                                                                                                    | Analysis Analytes                                                                                                    | ₹                                                                     |                                                                                                    | к            |
| Confider<br>Confidence In<br>Data Entry                                                                                                    | nce Interval on True I<br>nterval   Sample Place<br>y   Summary Statistics                                                                                                    | Vean<br>ment   Costs   Data A<br>  Tests   Plots                                                                                                    | Analysis Analytes                                                                                                    | Ţ                                                                     |                                                                                                    | к            |
| Confider<br>onfidence In<br>Data Entry                                                                                                    | nce Interval on True M<br>nterval   Sample Place<br>y   Summary Statistics<br>te   Paste new da                                                                                                    | Mean<br>ment Costs Data A<br>Tests Piots<br>ta from the clipboard<br>ata from a file                                                                                                    | <sup>a</sup> nalysis Analytes<br>Copy<br>Delete All                                                                                                    | Copy the data I                                                       |                                                                                                    | K            |
| Confider<br>Confidence la<br>Data Entry<br>Pas<br>Impu                                                                                                    | nce Interval on True M<br>nterval Sample Place<br>y Summary Statistics<br>Tem Paste new da<br>ort Import new d                                                                                                    | Viean<br>ment   Costs Data A<br>  Tests   Piots  <br>ta from the clipboard<br>ata from a file                                                                                                    | Analysis Analytes<br>Copy<br>Delete All<br>Columns                                                                                                    | Copy the data<br>Delete all existin                                   | to the dipboard                                                                                                    | к            |
| Confider<br>onfidence la<br>Data Entry<br>Pas<br>Impo<br>Man<br>Filter I                                                                                                    | nce Interval on True N<br>nterval Sample Place<br>y <u>Summary Statistics</u><br>te Paste new da<br>ort Import new d<br>Manually entr<br>Data Use filters to                                                                                                    | Viean<br>ment   Costs Data A<br>  Tests   Plots  <br>ta from the clipboard<br>ata from a file<br>er new data<br>create a subset of the                                                                                                    | Analysis Analytes<br>Copy<br>Delete All<br>Columns<br>data                                                                                                    | Copy the data to<br>Delete all existin<br>Configure which             | to the dipboard<br>ag samples and dat<br>to columns to display                                                                                                    | к            |
| Confidence la<br>Data Entry<br>Pas<br>Impu<br>Man<br>Filter I                                                                                                    | nce Interval on True P<br>nterval   Sample Place<br>y   Summary Statistics<br>ite   Paste new da<br>ort   Import new d<br>ual   Manually entr<br>Data   Use filters to<br>Analyte                                                                                                    | Vean ment   Costs Data A Tests   Plots   ta from the clipboard ata from a file  r new data create a subset of the Value R                                                                                                    | Analysis Analytes<br>Copy<br>Delete All<br>Columns<br>data<br>ef/Surv Lati                                                                                                    | Copy the data<br>Delete all existin<br>Configure which<br>tude Long   | o the dipboard<br>ng samples and dat<br>n columns to display                                                                                                    | K            |
| Confidence la<br>Data Entry<br>Pas<br>Impu<br>Man<br>Filter I                                                                                                    | nce Interval on True N<br>nterval Sample Place<br>y Summary Statistics<br>te Paste new da<br>ort Import new d<br>Manually enter<br>Data Use filters to<br>Analyte 1                                                                                                    | Mean ment   Costs Data A Tests   Plots   ta from the clpboard ata from a file r new data r new data v data Value R S7.700000 U Value R S7.700000 U                                                                                                    | Analysis Analytes<br>Copy<br>Delete All<br>Columns<br>data<br>ef/Surv Lati<br>mdefined                                                                                                    | Copy the data I<br>Delete all exists<br>Configure which               | tude Units                                                                                                    | a            |
| Confidence la<br>Data Entry<br>Pas<br>Impu<br>Man<br>Filter I                                                                                                    | nce Interval on True N<br>nterval   Sample Place<br>Paste new da<br>ort Import new d<br>Manually entr<br>Data Use filters to<br>Analyte<br>Analyte 1<br>Analyte 1                                                                                                    | Vean ment   Costs Data P Tests   Plots   ta from the clipboard ata from a file  r new data create a subset of the Value R S7,700000 U 93,90000 U 93,90000 U 93,90000 U                                                                                                    | Analysis Analytes Copy Delete All Columns data ef/Surv Lati ndefined ndefined                                                                                                    | Copy the data 1<br>Delete all existin<br>Configure which              | tude Units                                                                                                    | K            |
| Confidence la<br>Data Entry<br>Pass<br>Impy<br>Mani<br>Filter I                                                                                                    | nce Interval on True N<br>nterval Sample Place<br>y Summary Statistics<br>te Paste new da<br>ort Import new d<br>Manually ent<br>Data Use filters to<br>Analyte 1<br>Analyte 1<br>Analyte 1<br>Analyte 1                                                                                                    | Vean           Mean         Tests         Data A           Tests         Plots         Tests           ta from the clipboard ata from a file         Image: Clipboard ata from a file         Image: Clipboard ata from a file           sr new data         create a subset of the         Value         R           Value         R         57.70000         Image: R           93.990000         U         87.50000         U           87.50000         U         87.50000         U                                                                                                    | Analysis Analytes<br>Copy<br>Delete All<br>Columns<br>data<br>ef/Surv Labi<br>ndefined<br>indefined<br>indefined                                                                                                    | Copy the data 1<br>Delete all exists<br>Configure which               | o the dipboard<br>or the dipboard<br>ag samples and dat<br>columns to display<br>itude Units<br>pC/g<br>pC/g<br>pC/g<br>pC/g                                                                                                    | K            |
| Confider<br>Confidence la<br>Data Entry<br>Man<br>Filter I<br>1<br>2<br>3<br>4<br>5                                                                                                    | nce Interval on True I<br>nterval Sample Place<br>y Summary Statistics<br>Paste new da<br>ort Import new d<br>ual Manually ente<br>Uas filters to<br>Analyte 1<br>Analyte 1<br>Analyte 1<br>Analyte 1<br>Analyte 1<br>Analyte 1                                                                                                    | Vean           Vean         Data A           Tests         Plots           ta from the clpboard         ata from a file           r new data         rew data           create a subset of the         Value           \$7,70000         U           93,90000         U           93,90000         U           93,90000         U           94,500000         U                                                                                                    | Analysis Analytes<br>Copy<br>Delete All<br>Columns<br>data<br>effSurv Labi<br>ndefined<br>indefined<br>indefined<br>indefined                                                                                                    | Copy the data /<br>Delete all exists<br>Configure which<br>tude Long  | to the dipboard<br>on the dipboard<br>on the dipboard<br>on columns to display<br>itude Units<br>pC/g<br>pC/g<br>pC/g<br>pC/g                                                                                                    | K            |
| Confider<br>Confiderce II<br>Data Entry<br>Man<br>Filter II<br>1<br>2<br>3<br>4<br>4<br>5<br>6                                                                                                    | nce Interval on True P<br>nterval   Sample Place<br>y Summary Statistics<br>read to the statistics<br>Paste new da<br>ort Import new d<br>Manually enter<br>Data Use filters to<br>Analyte 1<br>Analyte 1<br>Analyte 1<br>Analyte 1<br>Analyte 1<br>Analyte 1<br>Analyte 1<br>Analyte 1<br>Analyte 1<br>Analyte 1<br>Analyte 1<br>Analyte 1<br>Analyte 1                                                                                                    | Vean ment   Costs Data / Tests   Plots   ta from the clipboard ata from a file  r new data create a subset of the Value R 57.70000 U 87.50000 U 87.50000 U 87.50000 U 87.50000 U                                                                                                    | Analysis Analytes Copy Delete All Columns data ef/Surv Labi ndefined ndefined ndefined ndefined ndefined ndefined                                                                                                    | Copy the data<br>Delete all existin<br>Configure which                | o the dipboard<br>og samples and dat<br>a columns to display<br>stude Units<br>pC/g<br>pC/g<br>pC/g<br>pC/g<br>pC/g                                                                                                    | K            |
| Confider<br>orfidence la<br>Data Entry<br>Man<br>Filter (1<br>2<br>3<br>4<br>4<br>5<br>6<br>6<br>7                                                                                                    | nce Interval on True M<br>nterval Sample Place<br>y Summary Statistics<br>te Paste new da<br>ort Import new d<br>Manually entr<br>Data Use filters to<br>Analyte 1<br>Analyte 1<br>Anal   | Viean         Data P           Tests         Plots           ta from the clpboard         ata from a file           ata from a file         Image: Classical and a create a subset of the           yalve         R           \$57,70000         U           \$3,90000         V           \$3,90000         U           \$7,50000         U           \$3,90000         U           \$53,90000         U           \$53,90000         U           \$53,90000         U           \$53,90000         U           \$53,90000         U           \$53,90000         U           \$53,90000         U           \$53,90000         U           \$53,90000         U                                                                                                    | Analysis Analytes Copy Delete All Columns data ef/Surv Labi ndefined ndefined ndefined ndefined ndefined                                                                                                    | Copy the data I<br>Delete all existin<br>Configure which<br>tude Long | tude Units                                                                                                    | k            |
| Confider<br>Data Entry<br>Data Entry<br>Man<br>Filter I                                                                                                    | nce Interval on True N<br>reterval   Sample Place<br>Paste new da<br>ort Import new d<br>Manually enter<br>Data Use filters to<br>Analyte<br>Analyte 1<br>Analyte 1<br>Analy | Viean         Data P           Tests         Plots         Data P           Tests         Plots         Data P           ta from the clipboard<br>ata from a file         Image: Clipboard<br>Image: Clipboard         Data P           rr new data         Create a subset of the<br>S7.700000 LU<br>93.800000 LU<br>93.800000 LU<br>93.800000 LU<br>93.800000 LU<br>93.800000 LU<br>93.800000 LU<br>93.800000 LU<br>93.800000 LU         Data P                                                                                                    | Copy Copy Delete All Columns data ef/Surv Lati ndefined ndefined ndefined ndefined ndefined ndefined ndefined ndefined ndefined ndefined                                                                                                    | Copy the data<br>Delete all existin<br>Configure which<br>tude Long   | tude Units                                                                                                    | x            |
| Confider<br>onfidence la<br>Data Entry<br>Man<br>Filter I<br>1<br>2<br>3<br>4<br>5<br>6<br>7<br>7<br>9<br>10                                                                                                    | nce Interval on True N<br>nterval Sample Place<br>Y Summary Statistics<br>te Paste new da<br>ort Import new d<br>Manually enter<br>Data Use filters to<br>Analyte 1<br>Analyte 1<br>Ana   | Viean           ment         Costs         Data A           Tests         Plots                                                                                                    | Analysis Analytes<br>Copy<br>Delete Al<br>Columns<br>data<br>ef/Surv Lati<br>indefined<br>indefined<br>indefined<br>indefined<br>indefined<br>indefined<br>indefined<br>indefined<br>indefined<br>indefined<br>indefined                                                                                                    | Copy the data 1 Delete all exists Configure which ude Long            | o the dipboard<br>or the dipboard<br>or samples and dat<br>columns to display<br>itude Units<br>pC/g<br>pC/g<br>pC/g<br>pC/g<br>pC/g<br>pC/g<br>pC/g<br>pC/g                                                                                                    |              |
| Confidence la<br>Data Entry<br>Man<br>Filter I<br>1<br>2<br>3<br>4<br>5<br>6<br>7<br>7<br>8<br>9<br>10                                                                                                    | nce Interval on True I<br>nterval Sample Place<br>y Summary Statistics<br>te Paste new da<br>timport new d<br>Manually entr<br>Data Use filters to<br>Analyte 1<br>Analyte 1<br>Analyte   | Mean         Data P           Tests         Plots           Tests         Plots           ta from the clpboard<br>ata from a file         Image: Classical Stress of the<br>streate a subset of the<br>S7, 500000           Value         R           57, 700000         U           93, 900000         U           45, 500000         U           45, 500000         U           45, 500000         U           43, 800000         U           43, 800000         U           43, 800000         U           22, 20000         U           22, 20000         U                                                                                                    | Copy Copy Delete All Columns data ef/Surv Lati ndefined ndefined ndefined ndefined ndefined ndefined ndefined ndefined ndefined ndefined ndefined ndefined ndefined ndefined ndefined                                                                                                    | Copy the data 1 Delete all exists Configure which tude Long           | tude Units                                                                                                    |              |
| Confider<br>Data Entry<br>Pas<br>Imp<br>Man<br>Filter I<br>1<br>2<br>3<br>4<br>5<br>6<br>6<br>7<br>8<br>9<br>10<br>11                                                                                                    | nce Interval on True P<br>nterval Sample Place<br>Paste new da<br>ort Import new d<br>Manually enter<br>Data Use filters to<br>Analyte 1<br>Analyte 1<br>Analyt | Viean         Data A           Tests         Plots           Tests         Plots           ta from the clipboard<br>ata from a file         Image: Clipboard<br>ata from a file           rn ew data         from a file           grade         subset of the           Value         R           93.90000         U           85.00000         U           48.100000         U           48.500000         U           48.500000         U           48.500000         U           43.800000         U           43.800000         U           85.90000         U           85.90000         U           85.90000         U           85.90000         U           81.800000         U           81.800000         U           81.800000         U                                                                                                    | Analysis Analytes                                                                                                    | Copy the data<br>Delete all existin<br>Configure which                | o the dipboard<br>og samples and dat<br>a columns to display<br>pC/g<br>pC/g<br>pC/g<br>pC/g<br>pC/g<br>pC/g<br>pC/g<br>pC/g                                                                                                    | x            |
| Confidence la Confidence la Data Entry<br>Data Entry<br>Man<br>Filter I<br>1<br>2<br>3<br>4<br>5<br>6<br>6<br>7<br>7<br>8<br>9<br>9<br>10<br>11<br>1<br>12<br>13                                                                                                    | nce Interval on True N<br>nterval Sample Place<br>y Summary Statistics<br>te Paste new da<br>ort Import new d<br>Manually ent<br>Analyte 1<br>Analyte 1<br>Anal | Viean         Tests         Plots           1         Tests         Plots           ta from the clpboard<br>ata from a file         Image: Classical Science Science Scie                                                                                                    | Analysis Analytes Copy Delete All Columns data ef/Surv Lati ndefined ndefined nd ndefined nd nd nd nd | Copy the data<br>Delete all exists<br>Configure which<br>tude Long    | tude Units<br>poly poly<br>poly poly<br>poly poly<br>poly poly<br>poly<br>poly<br>poly<br>poly<br>poly<br>poly<br>poly                                                                                                    |              |
| Confider<br>Data Entry<br>Man<br>Filter I<br>1<br>2<br>3<br>3<br>4<br>5<br>6<br>6<br>7<br>7<br>8<br>9<br>9<br>10<br>11<br>12<br>13<br>14                                                                                                    | nce Interval on True N<br>reterval   Sample Place<br>Paste new da<br>ort Import new d<br>Manually ente<br>Data Use filters to<br>Analyte 1<br>Analyte 1<br>Anal | Viean         Data P           Tests         Plots         Data P           Tests         Plots         Ite           ta from the clipboard         ata from a file         Ite           or rave data         Ite         Ite           create a subset of the         Value         R           Value         R         97.90000         Ute           93.90000         Ute         93.90000         Ute           45.90000         Ute         43.80000         Ute           43.80000         Ute         43.80000         Ute           43.800000         Ute         84.80000         Ute           43.80000         Ute         84.80000         Ute           43.80000         Ute         84.80000         Ute           43.80000         Ute         84.80000         Ute           43.80000         Ute         84.80000         Ute           84.800000         Ute         84.80000         Ute           84.800000         Ute         84.80000         Ute           84.800000         Ute         84.80000         Ute           84.800000         Ute         84.800000         Ute           84.80000                                                                                                    | Analysis Analytes                                                                                                    | Copy the data<br>Delete all existin<br>Configure which<br>tude Long   | tude Units<br>poly poly poly poly poly poly poly poly                                                                                                    |              |
| Confidence la<br>Data Entry<br>Pasa<br>Impu<br>Man<br>Filter I<br>1<br>2<br>3<br>4<br>5<br>6<br>6<br>7<br>8<br>9<br>9<br>0<br>11<br>11<br>12<br>13<br>14<br>14<br>14<br>15                                                                                                    | nce Interval on True N<br>nterval Sample Place<br>Y Summary Statistics<br>te Paste new da<br>ort Import new d<br>Manually enter<br>Data Use filters to<br>Analyte 1<br>Analyte 1<br>Ana   | Viean         Mean           Tests         Plots           ta from the clpboard<br>ata from a file         Image: Classical state<br>of the clpboard           ata from a file         Image: Classical state<br>of the clpboard           rr new data         Create a subset of the<br>S7.70000         Image: Classical state<br>of the classical state<br>of the classica | Analysis Analytes Copy Delete Al Columns data ef/Surv Lati defined ndefined ndefined ndefined ndefined ndefined ndefined ndefined ndefined ndefined ndefined ndefined ndefined ndefined ndefined ndefined ndefined ndefined ndefined ndefined ndefined ndefined                                                                                                    | Copy the data 1 Delete all exists Configure which Unde Long           | o the dipboard<br>or the dipboard<br>or samples and date<br>columns to display<br>itude Units<br>pC/g<br>pC/g<br>pC/g<br>pC/g<br>pC/g<br>pC/g<br>pC/g<br>pC/g                                                                                                    |              |
| Confider     Confider     Confider     Data Entry     The entry     The entry     The entry     Confider     The entry     Confider     The entry     Confider     The entry     Confider     Confider     Confi | nce Interval on True N<br>nterval Sample Place<br>y Summary Statistics<br>te Paste new da<br>ort Import new d<br>Manually enter<br>analyte 1<br>Analyte 1<br>An | Vean         Pots           Tests         Plots           Tests         Plots           ta from the cloboard<br>ata from a file         Image: Clobard<br>ata from a file           rr new data         rewe data           create a subset of the<br>\$7,70000 M         Image: Clobard<br>\$7,80000 M           \$3,80000 L         \$3,80000 L           \$4,80000 L         \$3,80000 L           \$4,80000 L         \$3,80000 L           \$2,20000 L         \$3,80000 L           \$2,20000 L         \$3,80000 L           \$2,20000 L         \$3,80000 L           \$5,40000 L         \$5,40000 L           \$5,40000 L         \$5,80000 L           \$5,80000 L         \$5,80000 L                                                                                                    | Copy Copy Delete All Columns data ef/Surv Lati ndefined ndefined ndefined ndefined ndefined ndefined ndefined ndefined ndefined ndefined ndefined ndefined ndefined ndefined ndefined                                                                                                    | Copy the data 1 Delete all exists Configure which tude Long           | tude Units<br>poly poly poly poly poly poly poly poly                                                                                                    |              |
| Confidere la<br>Data Entrita<br>Man<br>Filter 1<br>1<br>2<br>3<br>4<br>4<br>5<br>6<br>6<br>7<br>7<br>8<br>9<br>9<br>10<br>11<br>11<br>12<br>13<br>14<br>14<br>15<br>15<br>15<br>15<br>17<br>18                                                                                                    | nce Interval on True P<br>rterval   Sample Place<br>rterval   Sample Place<br>rterval   Sample Place<br>rterval   Sample Place<br>Paste new da<br>ort   Import new d<br>Manually entr<br>Manually entr<br>Analyte 1<br>Analyte 1<br>Ana       | Viean           ment         Costs         Data A           Tests         Plots                                                                                                    | Analysis Analytes                                                                                                    | Copy the data<br>Delete all existin<br>Configure which                | o the dipboard<br>or the dipboard<br>or the dipboard<br>or columns to display<br>poly<br>poly<br>poly<br>poly<br>poly<br>poly<br>poly<br>pol                                                                                                    |              |
| Confidence la Data Entry     Data Entry     Tage     Tage     | nce Interval on True N<br>nterval Sample Place<br>y Summary Statistics<br>te Paste new da<br>ort Import new d<br>Manually enter<br>analyte 1<br>Analyte 1<br>An | View         Data         A           Tests         Plots            ta from the clpboard             ata from a file             rreve data              rreve data              rreve data              93.90000         U             85.300000         U             93.90000         U             45.30000         U             22.20000         U             94.00000         U             94.00000         U             95.400000         U             95.400000         U             95.400000         U             95.00000         U             95.00000         U             95.00000         U             95.000000         U                                                                                                    | Analysis Analytes                                                                                                    | Copy the data /<br>Delete all exists<br>Configure which<br>hude Long  | o the dipboard<br>or the dipboard<br>and samples and dat<br>itude Units<br>pC/ig<br>pC/ig |              |

- 5. **Perform the test:** The name of the statistical test used here is called the "Confidence Interval on a Mean". Follow the steps below to perform this test in VSP.
  - 5.1. Click on the "Tests" tab on the Confidence Interval on True Mean dialog.
  - 5.2. View the test results in the section of the Tests tab labeled **Confidence Interval** on the Mean.
    - 5.2.1. If the data do not appear to be normally distributed, the nonparametric confidence interval on the median is also calculated and is recommended
  - 5.3. The values in **statements highlighted in red** provided in VSP can be used to appropriately state the confidence interval on the mean.
    - 5.3.1. In the example below, using the recommended non-parametric confidence interval on the median, the statement would be "We have 95% confidence that the true median is in the range (0.622, 1.296)"
  - 5.4. <u>Consider the Upper 95% Confidence Interval when deciding what the average</u> <u>concentration value is as a conservative estimate that includes the uncertainty of the</u> <u>measurements.</u>

| Confidence Interval on Irue Mean                                                                                                    |                                                                                                    |  | ~     |
|----------------------------------------------------------------------------------------------------|----------------------------------------------------------------------------------------------------|--|-------|
| nfidence Interval   Sample Placement   Co                                                                                                    | sts Data Analysis Analytes                                                                                                    |  |       |
| Data Entry   Summary Statistics                                                                                                    | Plots                                                                                                    |  |       |
| Normal Distribution Test<br>Lilliefors S<br>Test Statistic: 0.11764<br>Lilliefors 5% 95%                                                                                                    | All Data                                                                                                    |  |       |
| Confidence Interval on the Mean<br>Sample Mean: 0.97772 Sample Std D<br>Upper 95% Two-Sided Confidence Int<br>Lower 95% Two-Sided Confidence Int<br>Since the data are not normally distribu<br>Non-Parametric Confidence Intervals of<br>Upper 95% Two-Sided Confidence Int<br>Lower 95% Two-Sided Confidence Int<br>Archieved Confidence: 96, 5% | Dev: 0.633605<br>erval: 1.10344<br>erval: 0.851999<br>uted, we recommend using the<br>on the Median:<br>erval on the Median: 1.296<br>erval on the Median: 0.622 |  |       |
| Achieved Confidence: 96.5%                                                                                                    | ity Test Provided Courtesy of ProUCL                                                                                                    |  |       |
|                                                                                                    |                                                                                                    |  |       |
|                                                                                                    |                                                                                                    |  |       |
|                                                                                                    |                                                                                                    |  |       |
|                                                                                                    |                                                                                                    |  | <br>_ |